Click on the Chart Wizard icon.

Choose the XY (Scatter) graph as outlined below.

| Chart Wizard - Step 1 of 4 -                                                                                        | Chart Type 🛛 🛛 🛛 🔀                 |
|----------------------------------------------------------------------------------------------------|------------------------------------|
| Standard Types Custom Types                                                                                         | ]                                  |
| Chart type:<br>Column<br>E Bar<br>↓ Line<br>Pie<br>VY (Scatter)<br>Area<br>Doughnut<br>Radar<br>Surface<br>Bubble ✓ | Chart sub-type:<br>Chart sub-type: |
| Cancel                                                                                                    | < Back Next > Finish               |

Click on the Next tab  $\boxed{Next >}$  twice.

Click on the Legend tab and deselect the show legend. There is no need for the legend when graphing a single line.

| Chart Wizard - Step 3 of | 4 - Chart Options                                | ?×    |
|--------------------------|--------------------------------------------------|-------|
| Titles Axes Gridline     | s Legend Data Labels                             |       |
| Show legend              | Rental Cost, C                                   |       |
| O Bottom                 | 30000                                            |       |
| Corner                   | 25000                                            |       |
| 🔿 Тор                    | 20000                                            | - 1   |
| Right                    | 15000                                            |       |
| 🔿 Left                   | 10000                                            | - 11  |
|                          | 5000                                             |       |
|                          | 0<br>0 5000 10000 15000 2000 25000 3000 3<br>0 0 | 35000 |
|                          | Cancel < <u>B</u> ack <u>N</u> ext > <u>F</u> i  | nish  |

Click on the Gridline tab and remove all gridlines. Select major gridlines when reading off values from your graph, otherwise there is no need for them.

| Titles Axes                                                                                                  | Gridlines | Legend Data Labels                                                  |
|----------------------------------------------------------------------------------------------------|-----------|---------------------------------------------------------------------|
| Value (X) axis<br>Major gridlines<br>Minor gridlines<br>Value (Y) axis<br>Major gridlines<br>Minor gridlines |           | Rental Cost, C<br>30000<br>25000<br>20000<br>15000<br>10000<br>5000 |
|                                                                                                    |           | Cancel < Back Next > Finish                                         |

| Titles Axes Gridlines Le                                                                                                    | gend Data Labels                                                                                                    |
|----------------------------------------------------------------------------------------------------|----------------------------------------------------------------------------------------------------|
| Chart title:<br>MEXX Store                                                                                                    | MEXX Store                                                                                                    |
| Value (X) axis:<br>Monthly Revenue, R<br><u>V</u> alue (Y) axis:<br>Rental Cost, C<br>Second category (X) axis:<br>Second value (Y) axis: | 0<br>25000<br>15000<br>15000<br>5000<br>0<br>5000<br>0<br>5000<br>10000<br>15000<br>2000<br>2500<br>3000<br>5000<br>10000<br>5000<br>15000<br>0<br>5000<br>0<br>5000<br>0<br>5000<br>0<br>5000<br>0<br>5000<br>0<br>5000<br>15000<br>0<br>5000<br>0<br>0<br>0<br>0<br>0<br>0<br>0<br>0<br>0<br>0<br>0<br>0 |

Click on next and choose "As new sheet" button and type the name of the graph sheet.

| Chart Wizard - Step 4 of 4 - Chart Location        | ? 🗙              |
|----------------------------------------------------|------------------|
| Place chart:                                       |                  |
| As new sheet: MEXX Store                           |                  |
| As object in: Sheet4                               | ~                |
| Cancel < <u>B</u> ack Next                         | > <u>Fi</u> nish |
| lick on the Finish button <b>Einish</b> to see you | ur graph.        |
|                                                    |                  |
|                                                    |                  |

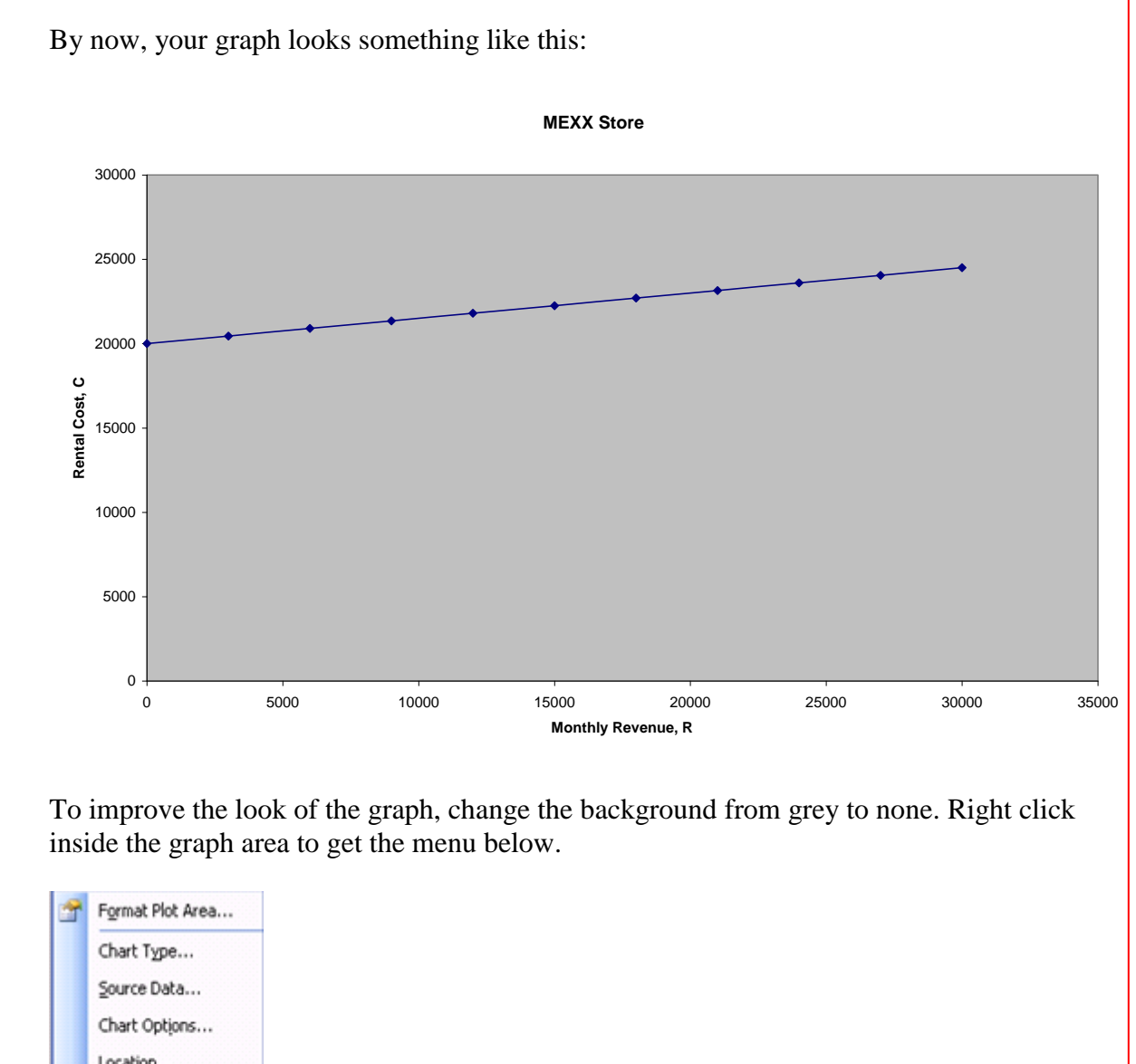

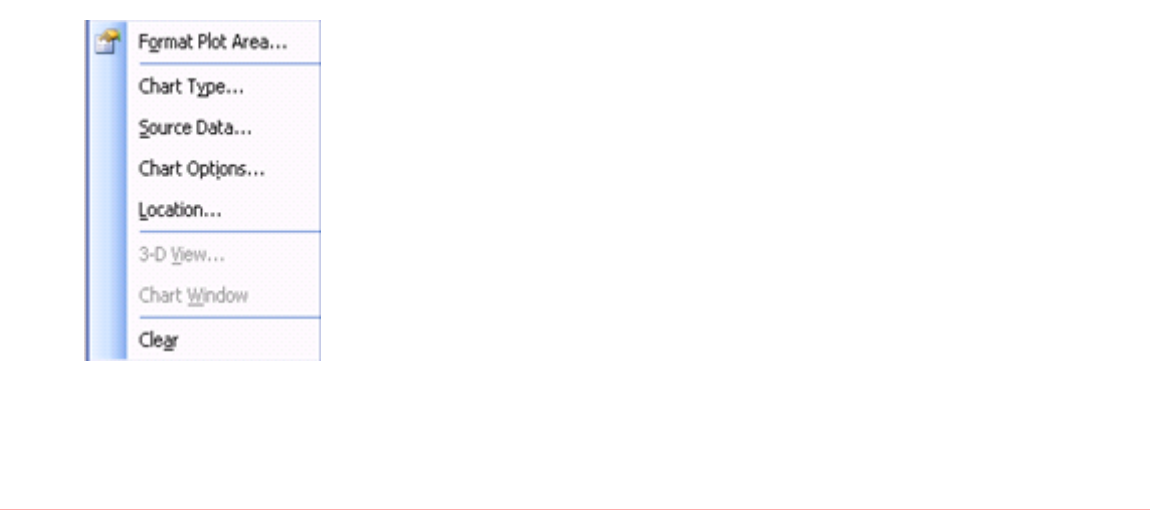

Choose Format Plot Area and choose None in the Area section.

| Format Plot Area                                                              |                                           |
|-------------------------------------------------------------------------------|-------------------------------------------|
| Patterns Border Automatic Automatic None Custom Style: Weight: Weight: Sample | Area<br>Automatic<br>None<br>Fill Effects |
|                                                                               | OK Cancel                                 |

The background of the graph turns to white.

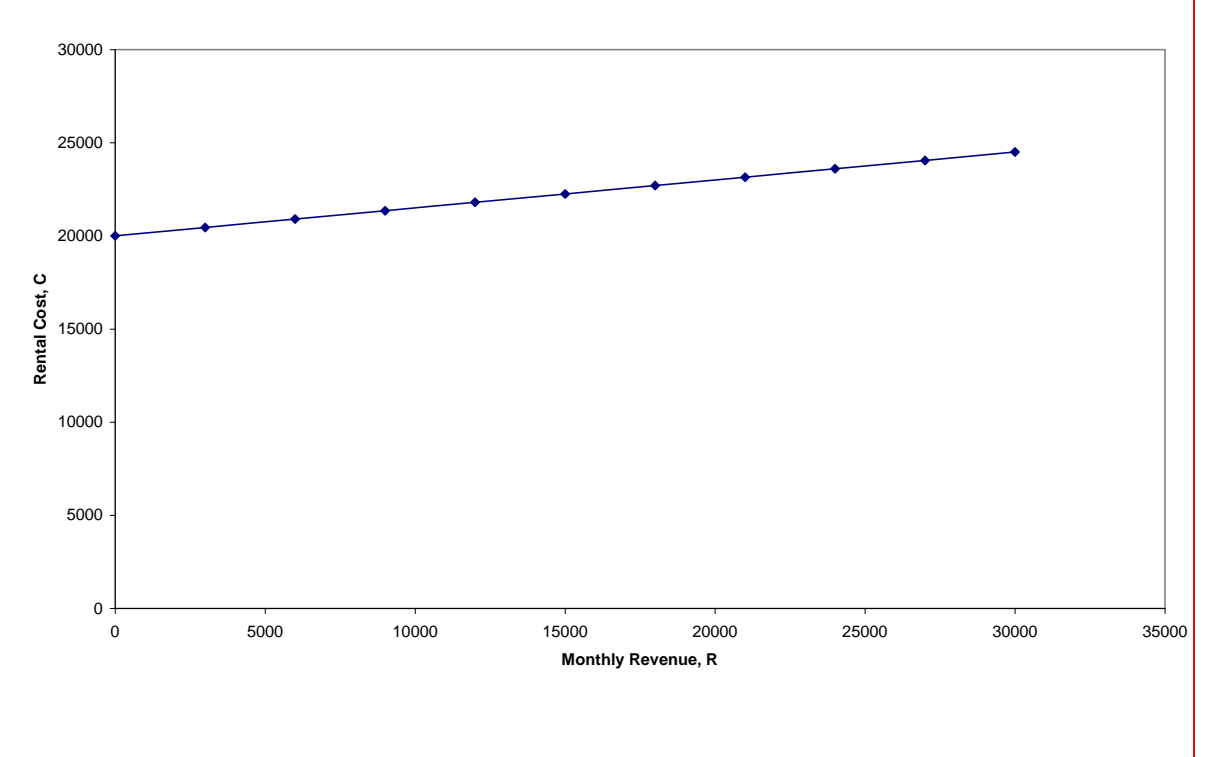

MEXX Store

Now we have to change the scale on the *x*-axis to match the table values for x and to specify the maximum x value at 30 000.

Right click on any of the numbers under the *x*-axis to get the following menu:

| 1 | Format Axis    |
|---|----------------|
|   | Cle <u>a</u> r |

Choose Format Axis. Another menu pops up.

| nes                | Major tick mark type |
|--------------------|----------------------|
| <u>A</u> utomatic  | 🔘 None 🛛 💿 Outside   |
| <u>None</u>        | 🔘 Inside 🛛 🔿 Cross   |
| Custom             | Minor tick mark type |
| <u>S</u> tyle:     | 💿 None 🔷 Outside     |
| Color: Automatic 🗸 | 🔿 Inside 💦 Cross     |
|                    | Tick mark labels     |
| weight:            | None O High          |
| ample              | 🔘 Low 💿 Next to axis |
|                    |                      |
|                    |                      |
|                    |                      |
|                    |                      |

Choose the Scale tab and change Maximum from 35000 to 30000, Major unit from 5000 to 3000 and Display units from None to Thousands:

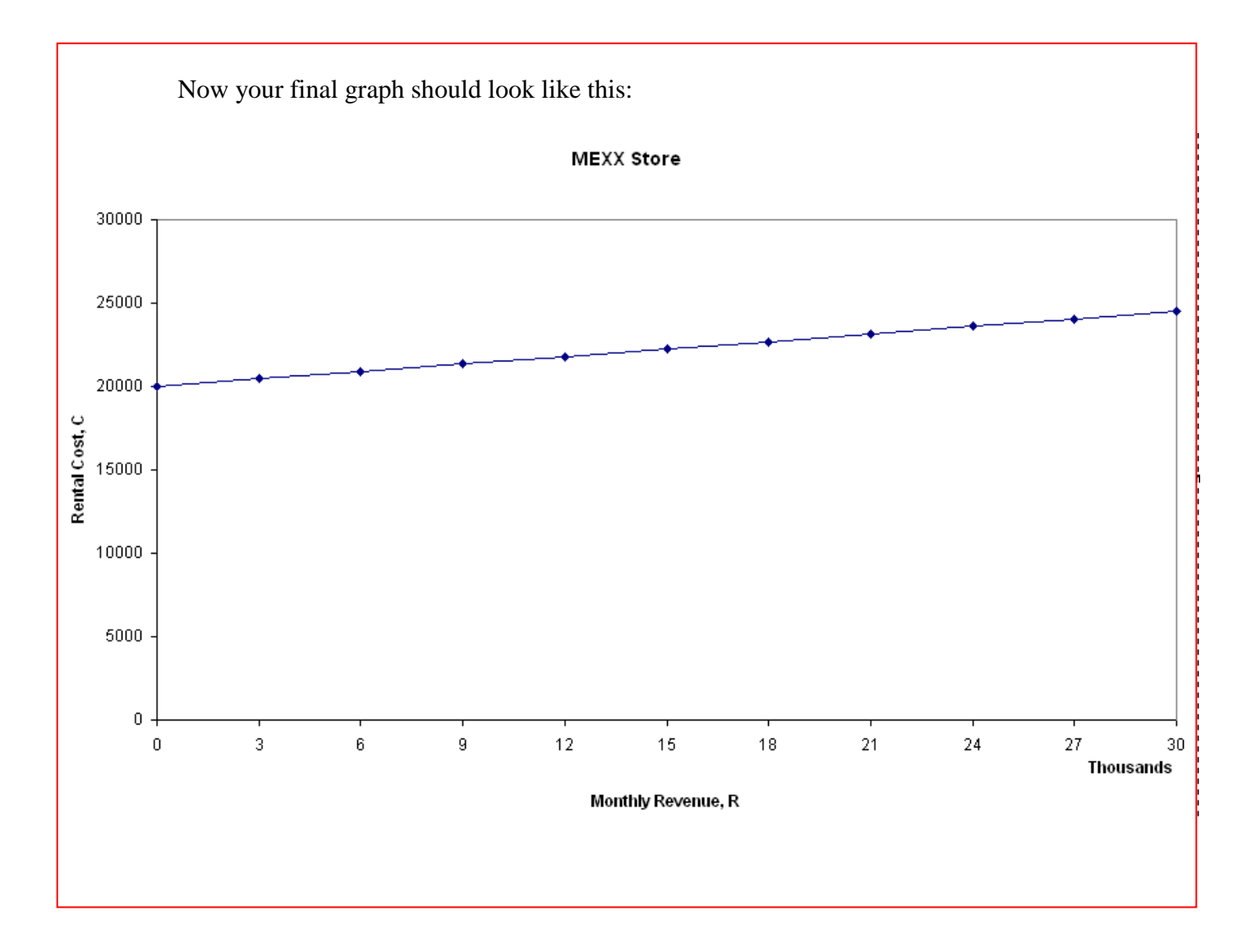